## FAVORITES INTERNET EXPLORER

## Save a copy of Internet Explorer Favorites, create a shortcut, and/or print a hard copy.

- 1. First create a new folder under MY DOCUMENTS. Label it FAVORITES INTERNET EXPLORER.
  - a. Rightclick START | click EXPLORE.
  - b. Scroll up to the MY DOCUMENTS folder. Click once to highlight.
  - c. Click File | New | Folder. The new folder will be listed on the right screen at the bottom.
  - d. Type FAVORITES INTERNET EXPLORER in the box and doubleclick.
- 2. Click the big E icon on the bottom taskbar or on the desktop to open INTERNET EXPLORER.
- 3. Click FILE | Import/Export to bring up the Import/Export Wizard.
- 4. Click NEXT and select Export Favorites.
- 5. Click NEXT. Favorites will already be highlighted. Click NEXT
- 6. When the choice is given to Export to a file or address, click BROWSE.
- 7. Locate and doubleclick on the FAVORITES INTERNET EXPLORER folder that you created under MY DOCUMENTS. Name the file **Favorites**.html. Click SAVE.
- 8. The Import/Export wizard will reappear, showing the path to the file you imported, Favorites.html. Click NEXT.
- 9. On the 'Completing the import/export' screen, select FINISH and OK.
- 10. Rightclick START | EXPLORE. Scroll up to the MY DOCUMENTS folder and click the +. Doubleclick the FAVORITES INTERNET EXPLORER folder to view your list of favorites/bookmarks.
- 11. Click PRINT to make a hard copy.
- 12. Rightclick the Favorites.html and select CREATE SHORTCUT. Rightclick the shortcut and select SEND TO DESKTOP.

Note - You may want to create a shortcut and drag it to Quick Launch taskbar next to your Start Key. When you want a favorite web site, click on the shortcut and click on the Favorite to go to the web site.

Note – You can even use your Wordprocessor program to create an Index page for your Favorites.

Revised 6/15/2009 JMM